# Útmutató szakdolgozat/diplomadolgozat leadásához és záróvizsgára jelentkezéshez

### a 2021/2022. tanév tavaszi félévére a MATE Szent István Campus volt GTK-ás szakjai számára

A részletes információk és nyomtatványok a MATE Szent István Campus <u>https://szentistvancampus.uni-mate.hu/</u> honlap OKTATÁS menüpontjának SZAK- ÉS DIPLOMADOLGOZAT, illetve ZÁRÓVIZSGA alpontjában találhatók.

## 1. Záróvizsga jelentkezéssel kapcsolatos információ

Tájékoztatjuk Önt, hogy **2021/2022/2. tanévi záróvizsgára 2022. április 12-ig (kedd)** lehet jelentkezni a Neptunban.

Jelentkezési felület: hallgatói web/Ügyintézés/Záróvizsgák (Lehetőségek – Jelentkezés Záróvizsgára).

Felhívjuk szíves figyelmét, hogy a jelentkezési határidő lezártát követően nincs lehetőség záróvizsgára való feljelentkezésre, ezért javasoljuk, hogy akkor is jelentkezzen, ha nem biztos a szakdolgozat/diplomadolgozat/portfólió (továbbiakban egységesen dolgozat) leadásban. Amennyiben dolgozatát legkésőbb a késedelmes leadási határidőig nem nyújtja be (tölti fel), a Tanulmányi Osztály a késedelmes benyújtási határidőt követően két munkanapon belül törli záróvizsga jelentkezését.

### 2. Dolgozat feltöltése a Thesis elektronikus bírálati rendszerbe

A dolgozat feltöltése előtt azt előzetes jóváhagyásra meg kell küldeni a konzulensnek.

A dolgozatot a Thesis elektronikus bírálati rendszerbe kell feltölteni, a kötelező függelékekkel együtt (hallgatói és konzulensi nyilatkozat <u>aláírva</u>, dolgozat tartalmi kivonata, esetleges titkosítási záradék.). A feltöltés <u>2022. április 19. (kedd) 12.00 óráig</u> lehetséges. Ezt követően 1 hét halasztás engedélyezett 10.000.- Ft késedelmi díj befizetése ellenében <u>2022. április 26. (kedd) 12:00 óráig</u>. A határidők letelte után nincs lehetőség a dolgozat feltöltésére. A Hallgatónak a késedelmi díjról szóló tételt magának kell kiírnia a Neptunban (*20 KÉS 06 Záródolgozat/ Szakdolgozat/ diplomadolgozat/ portfólió késedelmes leadása*), majd be is kell fizetnie az aktív tételbe. Bankkártyás fizetés, gyűjtőszámlás befizetés: http://oig.uni-mate.hu/Penzugyi-informaciok. A befizetés teljesítését a záróvizsga előtt két héttel ellenőrizzük. Ha a tételt nem engedi kiírni a rendszer - abszolvált státusz esetén fordulhat elő - a hallgató jelezze azt tanulmányi előadójának. A dolgozat bekötött példányát, valamint elektronikus változatát CD-n nem kell leadni!

- <u>Thesis felhasználói segédlet</u> a MATE SZIC honlap/Oktatás/Szakdolgozat és Diplomadolgozat oldalról letölthető.
- A Thesis felületre (<u>https://thesis.gtk.szie.hu/</u>) való belépéshez elsősorban a MATE-azonosítóval történő bejelentkezést ajánljuk (az oldalon a "Belépés MATE-azonosítóval" gombon keresztül). A MATE-azonosítóhoz tartozó jelszó a JOKER-oldalon (<u>https://joker.uni-mate.hu/</u>) módosítható. Működő MATE-azonosító hiányában a helyi bejelentkezés a járható út, amihez szükség lehet a rendszer és a hallgató közötti e-mailes kommunikációra. A zökkenőmentes bejelentkezés érdekében hangsúlyozottan felhívjuk a hallgatók figyelmét, hogy a JOKER-oldalon ellenőrizzék, be tudnak-e lépni a MATE-azonosítóval, valamint egy általuk rendszeresen

olvasott e-mail címet adjanak meg a Neptunban alapértelmezettként! (A JOKER-be történő belépési problémák a <u>helpdesk@uni-mate.hu</u> címen jelezhetők.)

• A Thesis diplomabírálati rendszerből PDF-ként letölthető, a **feltöltést igazoló adatlapot tanulmányi előadójának e-mail-en el kell küldeni.** Ez az igazoló lap a dolgozat feltöltése és véglegesítése után tölthető le (lásd a felhasználói segédletet).

A dolgozatként beadott TDK pályamunkákat a bírálati rendszerbe fel kell tölteni és bejelölni, hogy "TDK eredmény alapján benyújtott dolgozat". A rendszer lehetővé teszi a mellékletek feltöltését:

- kérelem a szakvezető támogató nyilatkozatával
- TDT elnök igazolása a szekció bizottság javaslatáról
- bírálati lapok

Amennyiben ezek vagy másolataik Önöknél vannak, kérjük töltsék fel (de a rendszerben enélkül is rögzíthetik a dolgozatukat). A Thesisben a TDK-mellékletek feltöltésére egyetlen fájlfeltöltő mezőt találnak. Így kérjük, hogy a mellékleteket (pl. szkenneléssel) egyetlen állományban egyesítsék és azt töltsék fel! Ha a mellékletek nincsenek Önöknél, e-mailen kérjék tanulmányi előadójuk segítségét.

Annak igazolása céljából, hogy a dolgozat beadásra, bírálatra alkalmas, a **belső témavezető** a dolgozat azon oldalát, amelyet az előírások alapján alá kell írnia [(MATE SZIC honlap/Oktatás/Szak- és Diplomadolgozat), **4. sz. függelék – Hallgatói és konzulensi nyilatkozat minta**], szkennelve e-mailen küldi meg a szakot gondozó intézet részéről kijelölt ügyintézőnek és az érintett hallgatónak, melyet **a dolgozattal együtt egy állományban fel kell tölteni**.

### Fontos megjegyzések:

A **felsőoktatási szakképzések esetében** a gyakorlati naplókat a szakvezető/szakkoordinátor részére kell megküldeni, követve a szakvezetés ezirányú tájékoztatását.

Az **Idegen nyelvi szakmai kommunikátor és a Szakfordító szakirányú továbbképzési szak** (angol, német) **szakirányú továbbképzések esetében** a dolgozatokat fel kell tölteni a Thesis rendszerbe, azonban a speciális bírálati szempontok miatt azok bíráltatása papír alapon történik, melyet a Szakvezetők gondoznak, figyelembe véve a jelen tájékoztatóban megadott határidőket és további adminisztratív teendőket.

A **2 féléves Agrármérnöktanár mesterszak esetében** a munkaportfóliókat a szakvezető/szakkoordinátor részére kell megküldeni, követve a szakvezetés ezirányú tájékoztatását.

## 3. Egyéb

A dolgozathoz kapcsolódó, esetleges **titkosítási záradék**-ot [(MATE SZIC honlap/Oktatás/Szak- és Diplomadolgozat – lap alján!), **Titkosítási kérelem – 7. sz. függelék**] a szakvezető e-mail címére kérjük megküldeni, amely aláírva és lepecsételve, szkennelt formában e-mailen visszaküldésre kerül a hallgatónak és a szakot gondozó intézet részéről kijelölt ügyintézőnek. A szakfelelős által aláírt és lepecsételt **Titkosítási kérelmet a hallgatónak bele kell illesztenie a dolgozatba a belső címlap elé és úgy feltölteni a Thesis-be.** 

### MATE- HKR- TVSZ 97.§ 6)

Az Egyetem egyes szakjain a záróvizsgára bocsátás feltétele:

- a végbizonyítvány (abszolutórium) megléte,
- a dolgozat határidőre való benyújtása és annak a 96. § és a TVSZ 6. sz. függeléke szerinti bírálata, legalább elégséges érdemjeggyel,

• a hallgató költségtérítési/önköltségi, kártérítési, illetve egyéb díjakkal és térítésekkel nem tartozik, az Egyetem leltári tárgyait – ideértve a könyvtárból kölcsönzött tárgyakat is – leadta.

Amennyiben a Hallgató nem teljesíti a záróvizsgára bocsátás feltételeit (nem szerzi meg az abszolutóriumot, nem rendezi tartozását az Egyetem felé stb.), nem vehet részt a záróvizsgán. A fentiek ellenőrzését/megállapítását követően a záróvizsgáról való törlésről a Tanulmányi Osztály gondoskodik, a vizsgáról való lejelentkeztetéssel egyidejűleg a Tanulmányi Rendszeren keresztül Neptun üzenet formájában értesítést küld a hallgatónak.

A **dolgozat készítését segítő útmutató** (*III.1.TVSZ\_6.4F\_volt\_GTK\_szakdolgozat\_diplomadolgozat*): MATE SZIC honlap/Oktatás/Szak- és Diplomadolgozat.

Aktuális tételsorok: MATE SZIC honlap/Oktatás/Záróvizsga.

#### Záróvizsgázóknak fontos határidők a 2021/2022-es tanév tavaszi félévben:

| Záróvizsgára jelentkezési határidő:                          | 2022. április 12. (kedd)           |
|--------------------------------------------------------------|------------------------------------|
| • Dolgozat feltöltési határidő a Thesis-be:                  | 2022. április 19. (kedd) 12.00 óra |
| • Dolgozat késedelmes feltöltési határidő a Thesis-be:       | 2022. április 26. (kedd) 12.00 óra |
| Vizsgaidőszak:                                               | 2022. április 25 – május 20.       |
| • Felkészülés a záróvizsgára:                                | 2022. május 23. – június 3.        |
| Záróvizsga időszaka:                                         | 2022. június 6-17.                 |
| <ul> <li>Diplomaátadó ünnepség várható időpontja:</li> </ul> | 2022. június 24.                   |

Kérünk mindenkit, hogy a megadott határidőket pontosan tartsa be! Hallgatóinknak sikeres felkészülést kívánunk! Kollégáinknak köszönjük az eljárásrend betartását!

MATE Szent István Campus Főigazgatóság